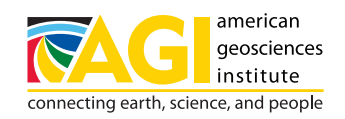

## Earth Science Education Activity

## USING WEB SOIL SURVEY TO CREATE A LOCAL SOIL MAP AND ANALYZE SOIL ERODIBILITY

Adjunct guide for learning activity: "Impacts of Groundcover on the Erodibility of Soil"

- 1. Visit https://websoilsurvey.nrcs.usda.gov/app/ and get acquainted with the site.
- 2. Select the green button that says "START WSS."
- 3. Select an Area of Interest (AOI):
  - a. Under the brown Quick Navigation tab, select Address.
  - **b.** Type in a specific address, or just a city and/or state for an area where you'd like to learn more about the soil. Hit "**Enter**" or select the "**View**" button.
  - **c.** Use the magnifying glasses it to zoom in or out. If you'd like to zoom in, select the + magnifying glass, then click on the map. Similarly, select the magnifying glass and click on the map to zoom out.
  - **d.** Use the hand button 🖄 to move the map around until your desired AOI is centered.
  - e. Select an AOI in a rectangular shape using the square AOI button 🔤 or select an AOI in any polygon

using the polygon AOI button . Once an AOI button is selected, select your area on the map. The application has a limit of 100,000 acres. If you exceed that size, an error box will pop up and ask that you make your AOI smaller.

- 4. Display the soil erodibility map of your selected area:
  - a. Click the "Soil Data Explorer" tab.
  - b. Click the "Soil Properties and Qualities" tab.
  - c. Expand the "Soil Erosion Factors" section by clicking on it.
  - d. Click on "K Factor, Whole Soil" or another erosion-related interpretation.
  - e. If you would like to read a description of selected factor, select "View Description."
  - f. To view the map, select "View Rating." The map will load on the screen.
- **5.** Select the "**Printable Version**" in the top right of the app to see the selected map including the legend. Optionally, add a title to the map. Click "**view**."
- **6.** A PDF will load which has the map on the first page and map legend on the second page. The specifics of the surface texture and descriptions will follow.

Buttons: USDA NRCS Web Soil Survey

U.S. Department of Agriculture's Natural Resources Conservation Service (USDA NRCS) • www.soils.usda.gov

The USDA NRCS delivers science-based soil information to help farmers, ranchers, foresters, and other land managers effectively manage, conserve, and appraise their most valuable investment — the soil.